GASSENDI

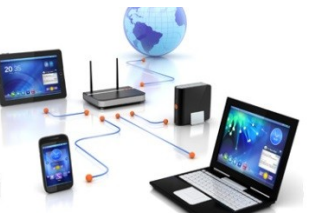

lundi 6 décembre 2021

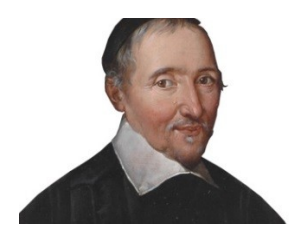

Lo Club Informatique Cassendi

## Initiation 2 A ou B : Séquence 06 : réaliser un diaporama

Élaboration

6 décembre 2021

Thierry Le Cocq

GASSENDI

Animateur

Administration informatique

Nom du fichier

Initiation\_2\_apprenant\_cours\_06\_V1.0 .odt

# Table des matières

| A) Cours      | 5 |
|---------------|---|
| 2) Exercice 1 | 5 |
| 2) Exercice 2 | 7 |
| 3) Exercice 3 | 8 |
| 4) Exercice 4 | 9 |
|               |   |

# Objectifs de la séquence

Vous serez en mesure de :

- ✓ d'insérer, d'adapter, supprimer une image, un texte dans Impress,
- ✓ de choisir une transition,
- ✔ de créer une animation,
- ✓ de paramétrer et de projeter un diaporama en automatique et en manuel.

## A) Cours

#### 2) Exercice 1

- 2) Copier le cours 06 depuis votre clé USB vers l'emplacement de votre choix.
- 3) Lancer Libre Office Impress.(Fermer la fenêtre des modèles si elle apparaît.)
- 4) Depuis Impress ouvrir le fichier situé bureau / ...cours\_06.... / exercices / exercice1.odp. (Vous êtes en mode réalisation).
- 5) Lancer le diaporama à la première diapo par le menu. (Vous êtes en mode projection automatique. Ne faites rien d'autre).
- 6) Accéder au paramétrage du diaporama par le menu Diaporama / Paramètres du diaporama ...
- 7) Cocher la case pour une transition manuelle. Et OK.
- 8) Lancer le diaporama et naviguez avec les flèches du clavier ou espace ou Entrée ou au clic gauche.
- 9) Depuis le volet diapo. Cliquez sur la dernière diapositive. Que constatez-vous ?
- 10) Comment reconnaît-on la diapo sélectionnée dans le volet diapo ?

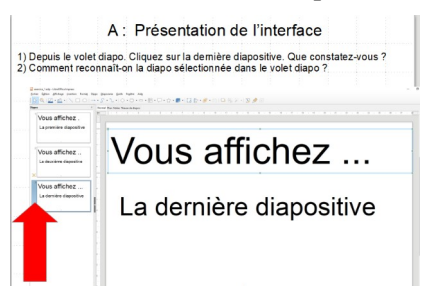

11) Depuis le volet latéral. Cliquez sur le bouton propriétés.

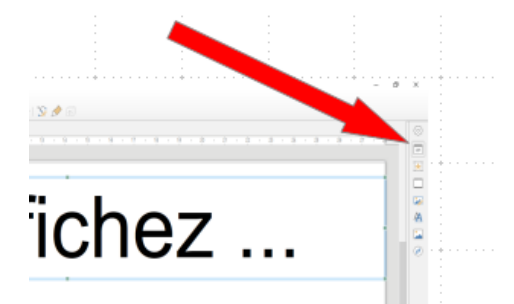

- 12) Cliquer gauche sur un espace vide de la diapo, puis sur le texte le plus gros, puis sur le plus petit.
- 13) À quoi correspondent ces propriétés ?
- 14) Modifier la taille du texte, la police du texte « Vous afficher ... »
- 15) Cliquez sur le bouton transition.

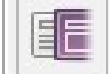

Changer la transition pour passer de « Flash d'information » à

« Iris ».

- 16) Allez sur la diapo 2 et remplacer la transition « Scintillement » par « Cube »
- 17) Lancer votre diaporama. Admirez votre travail.
- 18) Qu'est-ce qu'une transition ?
- 19) Cliquez sur le bouton Galerie.
- 20) Choisissez Formes dans la liste.
- 21) Faites glisser un symbole de votre choix dans la diapo.
- 22) Agrandissez ce symbole.
- 23) Cliquez sur le menu Diaporama puis Démarrer à la diapo active.
- 24) Admirer votre travail. Quel talent !!
- 25) Quitter la projection par la touche ÉCHAPpement du clavier.
- 26) Enregistrer l'exercice<sub>1</sub> sous le nom exercice\_1\_termine.odp dans le dossier exercices du cours\_06.

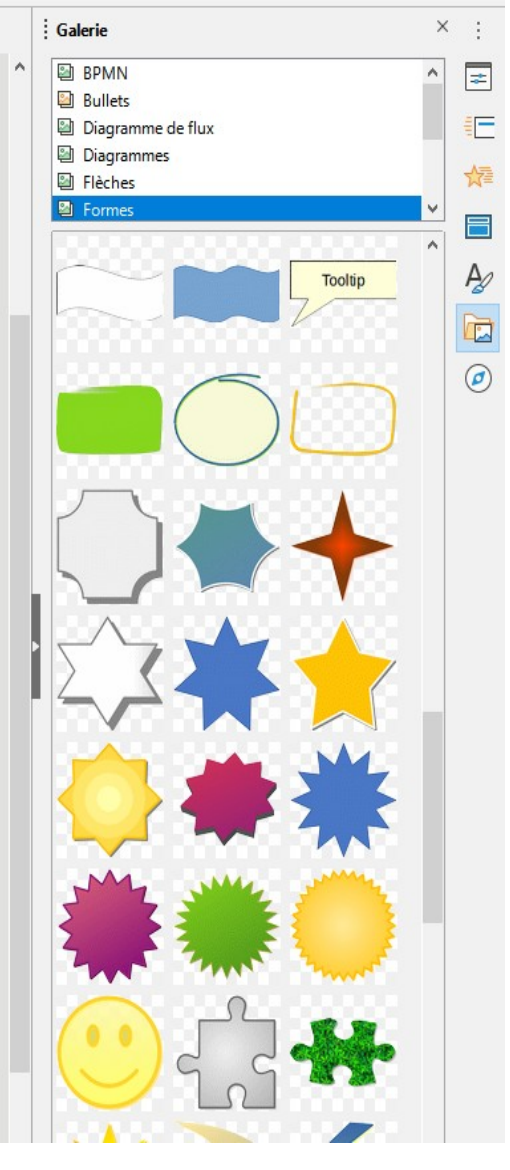

### 2) Exercice 2

- 1. Cliquer sur le menu Fichier puis Nouveau puis Présentation.
- 2. Cliquer sur le bouton Propriétés du volet latéral.
- 3. Choisir une mise en page diapo vierge.

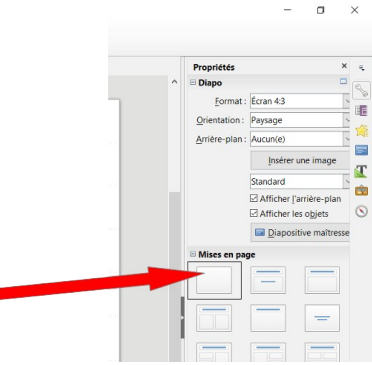

- 4. Cliquer sur le menu Affichage puis Barres d'outils et décocher toutes les barres pour ne conserver que la barre d'outils Dessin.
- 5. Dessiner un rectangle.
- 6. Puis une étoile à 4 branches.
- 7. Tourner l'étoile

Faire deux clics successifs. (les poignées de redimensionnement changent de couleur).

Utiliser l'outil qui apparaît en bas à droite.

8. Inscrivez dans le rectangle le texte « Je suis carré »

Faire un double-clics sur le rectangle

Taper Je suis carré.

9. Insérer deux nouvelles formes de votre choix.

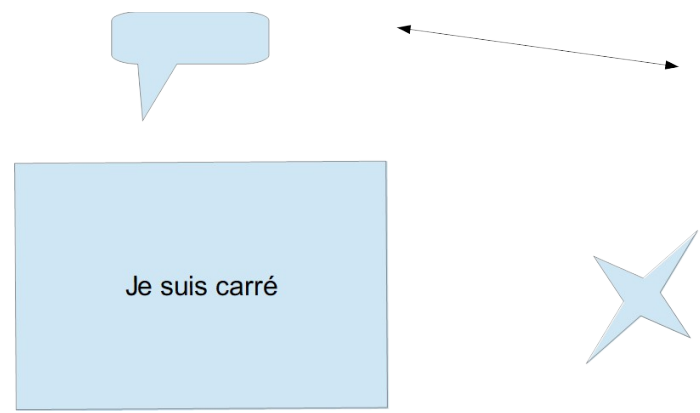

- 10. Supprimer en une. (sélection + touche SUPPR.)
- 11. Enregistrer votre diaporama dans le dossier / cours\_06 / Exercices / Sous le nom exercice\_2\_final.odp

#### 3) Exercice 3

| Concernent Liber Office Inneres                                               |                                           | - 0 X                               |
|-------------------------------------------------------------------------------|-------------------------------------------|-------------------------------------|
| Echier Edition Affichage Insettion Format Diago Diagonama Qutils Fenêtre Aide |                                           | - 5 ×                               |
|                                                                               | 8 • 🖸 • 산 • 💼 • 다 등 • 문 • 하 🖬 및 문 • 🈒 🤌 🗐 | $\frown$                            |
| Diapos × Normel Plan Notes Tresse de diapos                                   |                                           | Propriétés × 💿                      |
| 1                                                                             |                                           |                                     |
|                                                                               |                                           | Eormat (Lenan 189 V                 |
|                                                                               |                                           | Anter-plan: Juccurity               |
|                                                                               | Exercice 2                                | Institue une invege 💹               |
|                                                                               |                                           | Dispositive melhesse : Standard 🛛 🖌 |
|                                                                               |                                           | C Antitre-plan du marque            |
|                                                                               |                                           | C Mighage maître                    |
|                                                                               |                                           |                                     |
|                                                                               |                                           |                                     |
|                                                                               |                                           |                                     |
|                                                                               |                                           |                                     |
| 1                                                                             |                                           |                                     |
| i l                                                                           |                                           |                                     |
|                                                                               |                                           |                                     |
|                                                                               |                                           |                                     |
|                                                                               |                                           |                                     |
|                                                                               |                                           |                                     |
|                                                                               |                                           |                                     |
|                                                                               |                                           |                                     |
|                                                                               |                                           |                                     |
|                                                                               |                                           |                                     |
|                                                                               |                                           |                                     |
|                                                                               |                                           |                                     |
|                                                                               |                                           |                                     |
|                                                                               |                                           | , v                                 |

- a) Faire Fichier / Nouveau / Nouvelle présentation et reproduisez l'image ci-dessus.
- b) Faire Insertion / Image / et naviguez jusqu'à / ...cours\_06... / exercices / exercice\_3 ou jusqu'à vos images personnelles
- c) Insérer la première image (2018\_08\_Exeter\_01.JPG)
- d) Redimensionnez-la pour obtenir l'aspect ci-dessous.

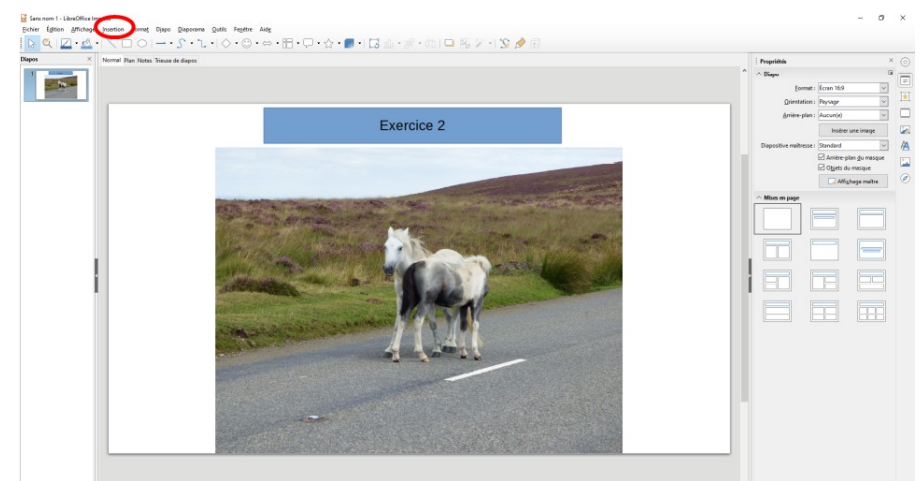

- e) Dupliquer la diapo par un clic droit sur la diapo 1 dans le volet diapo.
- f) Effacer l'image (sélection et touche Suppr).

g) Insérer la deuxième image. 2018\_08\_Exeter\_02.JPG pour aboutir au modèle.

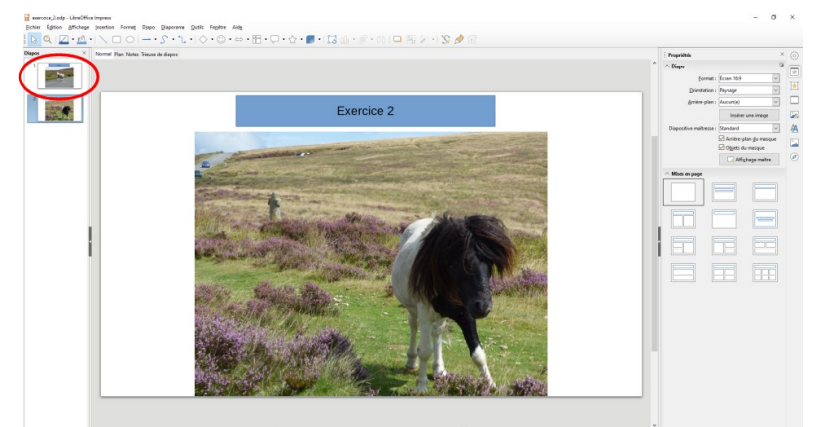

- h) Enregistrer votre travail dans Bureau /... cours\_06... / exercices / exercice\_3 sous le nom exercice\_3.odp
- i) Dans le menu adapté, paramétrer votre Diaporama pour qu'il soit en transition manuelle.
- j) Lancez-le et naviguer entre première et deuxième diapo.

## 4) Exercice 4

- a. Ouvrir l'exercice\_4.odp
- b. Cliquer Animation dans le volet latéral.
- c. Sélectionner le rectangle 1 puis cliquez sur le +.

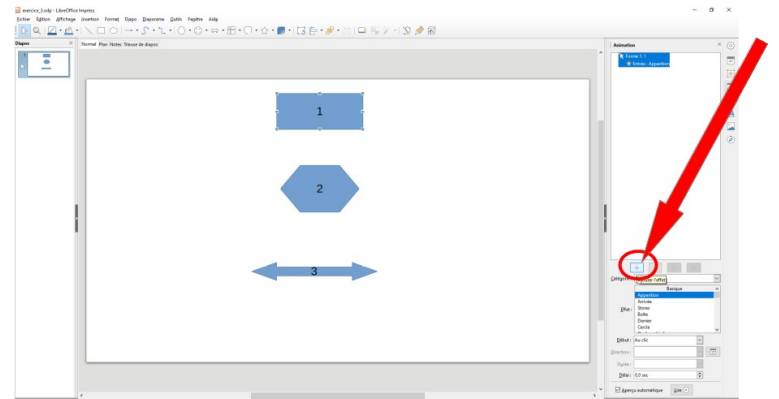

- d. Faire de même pour les formes 2 et 3.
- e. Enregistrer le diaporama sous le nom exercice\_4\_fini.odp.
- f. Lancer votre diaporama.